# Como corrigir e-mails do CTR

#### Contents

Introduction

Informações de Apoio

Componentes Utilizados

<u>Configurar</u>

<u>Verificação</u>

Etapa 1. Acesse o portal CTR com base no acesso aos servidores disponíveis e investigue Etapa 2. Investigue as mensagens entregues que parecem ser mal-intencionadas ou uma ameaça usando os observáveis compatíveis. Os observadores podem ser pesquisados pelos seguintes critérios, como mostrado na imagem:

2.1 Um exemplo de um inquérito e de um inquérito por período de inquérito abaixo, como mostrado nas imagens:

2.2 Aqui está o que você recebe em sua caixa de entrada antes que a mensagem seja remediada, como mostrado na imagem:

2.3 Ao clicar em "Cisco Message ID", selecione nas opções do menu qualquer uma das ações corrigidas suportadas, conforme mostrado na imagem:

2.4 Neste exemplo, "Initiate Forward" (Iniciar encaminhamento) é selecionado e uma janela pop-up Success (Êxito) é exibida no canto inferior direito, como mostrado na imagem:

2.5 No ESA, você pode ver os seguintes registros em "mail logs" que mostram que a correção "CTR" é iniciada, a ação selecionada e o status final.

2.6 A instrução "[Message Remediated]" aparece anexada no assunto da mensagem, como mostrado na imagem:

2.7 O endereço de e-mail digitado ao configurar o módulo ESA/SMA é aquele que recebe os e-mails corrigidos ao selecionar a opção "Encaminhar" ou "Encaminhar/Excluir", como mostrado na imagem:

2.8 Finalmente, se você olhar para os detalhes de rastreamento de mensagens da nova interface do ESA/SMA, poderá ver os mesmos registros obtidos em "mail\_logs" e "Last State" como "Remediated", como mostrado na imagem:

## Introduction

Este documento descreve como corrigir e-mails do Cisco Threat Response (CTR).

## Informações de Apoio

A investigação CTR foi atualizada para suportar a correção de correio sob demanda. O administrador pode pesquisar emails específicos de caixas de correio de usuários do O365 e do OnPrem Exchange e corrigi-los por meio de um Email Security Appliance (ESA) ou Security Management Appliance (SMA).

#### **Componentes Utilizados**

As informações neste documento são baseadas nestas versões de software e hardware:

- Conta CTR
- Cisco Security Services Exchange
- ESA AsycnOs 14.0.1-033

The information in this document was created from the devices in a specific lab environment. All of the devices used in this document started with a cleared (default) configuration. Se a rede estiver ativa, certifique-se de que você entenda o impacto potencial de qualquer comando.

**Note**: A correção de busca e e-mail é suportada em implantações híbridas do O365, do Exchange 2016 e 2019 e apenas em implantações do Exchange no local 2013.

#### Configurar

- 1. Configurar as configurações da conta no ESA
- 2. Configure o perfil em cadeia e mapeie os domínios para o perfil da conta
- 3. Integrar o CTR com ESA ou SMA

#### Verificação

Você pode investigar os observáveis no portal CTR e selecionar a mensagem para correção usando as etapas abaixo:

# Etapa 1. Acesse o portal CTR com base no acesso aos servidores disponíveis e investigue

- US <a href="https://visibility.amp.cisco.com/investigate">https://visibility.amp.cisco.com/investigate</a>
- APJC <a href="https://visibility.apjc.amp.cisco.com/investigate">https://visibility.apjc.amp.cisco.com/investigate</a>
- EU https://visibility.eu.amp.cisco.com/investigate

Etapa 2. Investigue as mensagens entregues que parecem ser mal-intencionadas ou uma ameaça usando os observáveis compatíveis. Os observadores podem ser pesquisados pelos seguintes critérios, como mostrado na imagem:

| IP address              | ip:"4.2.2.2"                                | Email subject              | email_subject:"Invoice Due" |
|-------------------------|---------------------------------------------|----------------------------|-----------------------------|
| Domain                  | domain:"cisco.com"                          | Cisco Message ID<br>(MID)  | cisco_mid:"12345"           |
| Sender email address    | email:"noreply@cisco.com"                   | SHA256 filehash            | sha256:"sha256filehash"     |
| Email message<br>header | email_messageid:"123-<br>abc-456@cisco.com" | Email attachment file name | file_name:"invoice.pdf"     |

2.1 Um exemplo de um inquérito e de um inquérito por período de inquérito abaixo, como mostrado nas imagens:

| $\leftarrow \rightarrow \mathbf{G}$        | C A 🕫 https://visibility.amp. <b>cisco.com</b> /investigate                                                                                                    |                                                       |                                                                 | 습 🛛 🖻 🛓 😡 🕥 🤘         |                        |
|--------------------------------------------|----------------------------------------------------------------------------------------------------|-------------------------------------------------------|-----------------------------------------------------------------|-----------------------|------------------------|
| threat Response                            | Response Investigate Snapshots Incidents Intelligence                                                                                                    |                                                       |                                                                 |                       | 🗭 🕐 Alan Macorra ~     |
| ip: "15.0.0.59"                            |                                                                                                    |                                                       |                                                                 |                       |                        |
|                                            |                                                                                                    |                                                       |                                                                 |                       | ٢                      |
| Investigate Upload Sna                     | pshot What can I search for?                                                                                                    |                                                       |                                                                 |                       | Auto Omit              |
|                                            |                                                                                                    | <u> </u>                                              |                                                                 | <u></u>               |                        |
|                                            |                                                                                                    |                                                       |                                                                 |                       |                        |
| ← → C                                      | O H ≓ https://visibility.amp.cisco.com/invest                                                                                                    | igate?q=15.0.0.59                                     |                                                                 | ជ                     |                        |
| Cisco Threat Response                      | Investigate Snapshots Incidents Intelligent                                                                                                    |                                                       |                                                                 |                       | (P) (?) Alan Macorra ~ |
| <ul> <li>Add to Investigation</li> </ul>   | New Investigation Snapshots Y                                                                                                    | 1 of 1 enrichments complete 🥔                         |                                                                 |                       |                        |
| 2 Targets V                                | Q 1 Investigated ~                                                                                                    | 0 Omitted                                             | ာမ္ရွိ 10 Related 🗸                                             | 0 Indicators          | 2 Modules V            |
| Sightings                                  |                                                                                                    |                                                       |                                                                 |                       | 8 Z ···                |
| My Environment (3) Globa                   |                                                                                                    |                                                       |                                                                 |                       |                        |
|                                            |                                                                                                    | 2021-09-11T20:01:26.0002<br>Malicious Suspicious Comm | Z - 2021-09-14T04:24:41.000Z<br>non ■ Unknown ■ Clean ■ Targets |                       |                        |
| 3                                          |                                                                                                    |                                                       |                                                                 |                       |                        |
| 2 -                                        |                                                                                                    |                                                       |                                                                 |                       |                        |
|                                            |                                                                                                    |                                                       | ļ                                                               |                       |                        |
|                                            | 2021-09-11T20.01:26.000Z                                                                                                    | 2021-09-1                                             | 1T20:25:51.000Z                                                 | 2021-09-14T04         | 124/41.000Z            |
| Graph Filters: Show All, Expande           |                                                                                                    | 8.7 ···                                               | Results                                                         |                       |                        |
|                                            |                                                                                                    | ÷,                                                    | Details                                                         |                       |                        |
|                                            |                                                                                                    | ∑<br>ISubject ↓                                       | amacorra@cis                                                    |                       |                        |
| Cost desset (U ~ text 1<br>640960-5640701. |                                                                                                    |                                                       | Email                                                           |                       |                        |
|                                            |                                                                                                    |                                                       |                                                                 |                       |                        |
|                                            | Target Emo                                                                                                    | ×                                                     | ▼ 1 INVESTIGATED                                                |                       |                        |
|                                            |                                                                                                    | @                                                     | 15.0.0.59                                                       | Please select an Obse | ervable/Target         |
|                                            | Cisco Message ID Cisco Message ID Cisco | Target Email 🥪                                        | 3 Sightings in My Environm                                      |                       |                        |
| m                                          | exess.com                                                                                                    | 0                                                     | ► 10 RELATED                                                    |                       |                        |
|                                            |                                                                                                    |                                                       |                                                                 |                       |                        |
|                                            | test 2 remediation te                                                                                                    | × ::: =                                               |                                                                 |                       |                        |

2.2 Aqui está o que você recebe em sua caixa de entrada antes que a mensagem seja remediada, como mostrado na imagem:

|    | ■ 🗹 New message        | 🗓 Delete 🖻 Archive 🚫 Junk 🗸 🚿 Sweep 🚦 |
|----|------------------------|---------------------------------------|
| Ē  | $\checkmark$ Favorites |                                       |
| RR | 🚨 Inbox 20             | Other: New conversations              |
| 0  | ▷ Sent Items           | amacorra@cisco.com                    |
| Ø  | 🖉 Drafts               | remediation test 11:26 PM             |
|    | Add favorite           |                                       |

2.3 Ao clicar em "Cisco Message ID", selecione nas opções do menu qualquer uma das ações corrigidas suportadas, conforme mostrado na imagem:

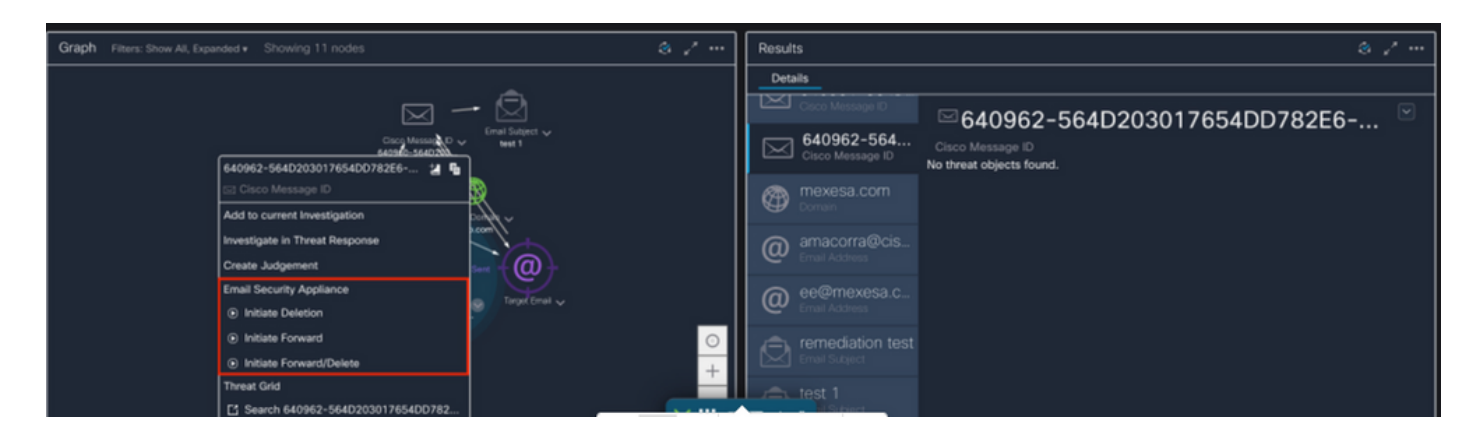

2.4 Neste exemplo, "Initiate Forward" (Iniciar encaminhamento) é selecionado e uma janela pop-up Success (Êxito) é exibida no canto inferior direito, como mostrado na imagem:

| Graph Filters: Show All, Expanded + Showing 11 nodes                                                                                                    | 3 / ···         | Results                        | 8.7 ···                                      |
|----------------------------------------------------------------------------------------------------|-----------------|--------------------------------|----------------------------------------------|
|                                                                                                    |                 | Details                        |                                              |
| $\boxtimes \rightarrow \boxtimes$                                                                                                    | 2               | Cisco Message ID               | ⊠640962-564D203017654DD782E6-                |
| Coop Messing of Messing of Messin | Bubject ↓<br>x1 | 640962-564<br>Cisco Message ID | Cisco Message ID<br>No threat objects found. |
| 🖂 Cisco Message ID                                                                                                    |                 | mexesa.com                     |                                              |
| Add to current investigation                                                                                                    |                 |                                |                                              |
| Investigate in Threat Response                                                                                                    | <u>+</u>        | amacorra@cis                   |                                              |
| Create Judgement Sert                                                                                                    | @}              | Email Address                  |                                              |
| Email Security Appliance                                                                                                    |                 | ee@mexesa.c                    |                                              |
|                                                                                                    |                 | Email Address                  |                                              |
| <ul> <li>Initiate Forward</li> </ul>                                                                                                    | $\circ$         | , remediation test             |                                              |
| <ul> <li>Initiate Forward/Delete</li> </ul>                                                                                                    | ± 1             |                                | Success                                      |
| Threat Grid                                                                                                    | · · · ·         |                                | Initiate Forward                             |
| Search 640962-564D203017654DD782                                                                                                    | × = -           | J Subject                      |                                              |

2.5 No ESA, você pode ver os seguintes registros em "mail\_logs" que mostram que a correção "CTR" é iniciada, a ação selecionada e o status final.

Mon Sep 13 23:38:03 2021 Info: Message 640962 was initiated for 'Forward' remedial action by 'admin' from source 'CTR' in batch '2b46dcaf-9b3d-404c-9327-f114fd5d89c7'.

Mon Sep 13 23:38:06 2021 Info: Message 640962 was processed with 'Forward' remedial action for recipient 'ee@mexesa.com' in batch '2b46dcaf-9b3d-404c-9327-f114fd5d89c7'. Remediation status: Remediated.

2.6 A instrução "[Message Remediated]" aparece anexada no assunto da mensagem, como mostrado na imagem:

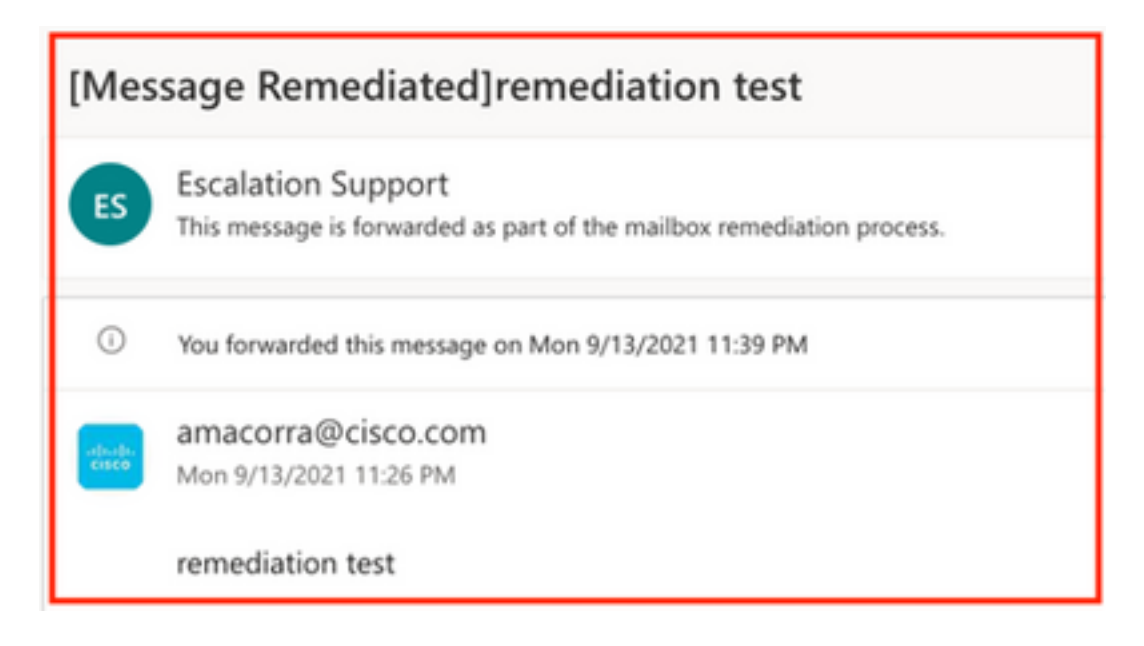

2.7 O endereço de e-mail digitado ao configurar o módulo ESA/SMA é aquele que recebe os e-mails corrigidos ao selecionar a opção "Encaminhar" ou "Encaminhar/Excluir", como mostrado na imagem:

| FW: [Message Remediated]remediation test                                                                                                    |                                                                                                    |  |  |
|----------------------------------------------------------------------------------------------------|----------------------------------------------------------------------------------------------------|--|--|
| ES                                                                                                    | <ul> <li>Escalation Support <ee@mexesa.com></ee@mexesa.com></li> <li>Alan Macorra Hernandez (amacorra)</li> <li>Monday, 13 September 2021, 23:39</li> <li>Show Details</li> </ul> |  |  |
| This message is forwarded as part of the mailbox remediation process.                                                                                                    |                                                                                                    |  |  |
| From: amacorra@cisco.com <amacorra@cisco.com><br/>Sent: Tuesday, September 14, 2021 4:26:23 AM<br/>Subject: [Message Remediated]remediation test<br/>remediation test</amacorra@cisco.com> |                                                                                                    |  |  |

2.8 Finalmente, se você olhar para os detalhes de rastreamento de mensagens da nova interface do ESA/SMA, poderá ver os mesmos registros obtidos em "mail\_logs" e "Last State" como "Remediated", como mostrado na imagem:

| $\triangleleft$ | Kenail Gateway Monitoring Tracking Quarantine admin 1 ? 🌣 🕴 |                                                                                                    |                                                             |  |  |  |
|-----------------|-------------------------------------------------------------|----------------------------------------------------------------------------------------------------|-------------------------------------------------------------|--|--|--|
| 0               | Message Tracking                                            |                                                                                                    |                                                             |  |  |  |
|                 | message to ne                                               | กณี - เมาวลว์ในกรณ์แต่แรลเสียวกับแร                                                                                                    |                                                             |  |  |  |
|                 | Processing De<br>Summary                                    | aits                                                                                                    | Envelope Header and Summary Last State Reputato             |  |  |  |
|                 | 23:24:41                                                    | Start message 640962 on incoming connection (ICID 31).                                                                                                    | Message<br>Incoming                                         |  |  |  |
|                 | 23:24:41                                                    | Message 640962 enqueued on incoming connection (ICID 31) from amacorra@cisco.com.                                                                                                    | MID 640952                                                  |  |  |  |
|                 | 23:24:41                                                    | Message 640962 direction: incoming                                                                                                    | Time                                                        |  |  |  |
|                 | 23:24:48                                                    | Message 640962 on incoming connection (ICID 31) added recipient (ee@mexesa.com).                                                                                                    | 13 Sep 2021 23:24:41 (GMT -05:00)<br>Sender                 |  |  |  |
|                 | 23:25:07                                                    | Message 640962 original subject on injection: remediation test                                                                                                    | amacorra@cisco.com                                          |  |  |  |
|                 | 23:25:07                                                    | Message 640962 not evaluated for Sender Domain Reputation. Reason: Disabled at Mail Flow Policy                                                                                                    | Recipient<br>ee@mexesa.com                                  |  |  |  |
|                 | 23:25:07                                                    | Message 540952 (145 bytes) from amacorra@cisco.com ready.                                                                                                    | Subject<br>remediation test                                 |  |  |  |
|                 | 23:25:07                                                    | Message 640962 has sender_group: whitelist, sender_ip: 15.0.0.59 and sbrs: None                                                                                                    | Sender Group                                                |  |  |  |
|                 | 23:25:07                                                    | Message 640962 matched per-recipient policy ee for inbound mail policies.                                                                                                    | whitelist<br>Cisco Hostname                                 |  |  |  |
|                 | 23:25:07                                                    | Message 640962 scanned by Advanced Malware Protection engine. Final verdict: SKIPPED(no attachment in message)                                                                                                    | (Name unresolved, SN:564D203017654DD782E6-<br>ADB1CB8ECD45) |  |  |  |
|                 | 23:25:07                                                    | Message 640962 scanned by Outbreak Filters. Verdict: Negative                                                                                                    | Incoming Policy Match                                       |  |  |  |
|                 | 23:25:07                                                    | Message 640962 contains message ID header '<18fb39\$jbu2@mail.sergio.com>'.                                                                                                    | ee<br>Messace Size                                          |  |  |  |
|                 | 23:25:07                                                    | Message 640962 queued for delivery.                                                                                                    | 145 (Bytes)                                                 |  |  |  |
|                 | 23:25:08                                                    | (DCID 6) Delivery started for message 640962 to ee@mexesa.com.                                                                                                    | Attachments<br>N/A                                          |  |  |  |
|                 | 23:25:10                                                    | (DCID 6) Delivery details: Message 640962 sent to ee@mexesa.com                                                                                                    |                                                             |  |  |  |
|                 | 23:25:10                                                    | Message 640962 to ee@mexesa.com received remote SMTP response '2.6.0 <18/b39\$jhu2@mail.sergio.com> [internalid=27221502727676,<br>Hostname-BY3PR19MB5169.namprd19.prod.outlook.com] 8351 bytes in 0.165, 49.369 KB/sec Queued mail for delivery'. | Sending Host Summary Reverse DNS hostname                   |  |  |  |
|                 | 23:29:50                                                    | Incoming connection (ICID 31) lost.                                                                                                    | (unverified)                                                |  |  |  |
|                 | 23:38:03                                                    | Message 640962 was initiated for 'Forward' remedial action by 'admin' from source 'CTR' in batch '2b46dcaf-9b3d-404c-9327-f114fd5d89c7'.                                                                                                    | IP address<br>15.0.0.59                                     |  |  |  |
|                 | 23:38:06 (                                                  | Message (40962 was processed with 'Forward' remedial action for recipient 'ee@mexesa.com' in batch '2b46dcaf-9b3d-404c-9327-<br>f114fd5d89c7'. Remediation status: Remediated.                                                                     | SBRS Score<br>None                                          |  |  |  |
|                 |                                                             | Copyrigh 🗙 III Home 🖙 + II all Privacy Statement                                                                                                    |                                                             |  |  |  |

**Note**: Várias correções podem ocorrer. Se você configurar em seu ESA/SMA o recurso para pesquisar e corrigir, você poderá corrigir a mesma mensagem do CTR e também do ESA/SMA. Isso pode permitir que você encaminhe a mesma mensagem para um endereço de e-mail diferente do configurado no módulo de integração.